OSCE UAD Ver1.0 2023

Software User Manual untuk Penguji

# SISTEM OSCE UAD UNIVERSITAS AHMAD DAHLAN

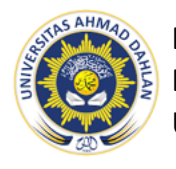

BIDANG PENGOPERASIAN SISTEM INFORMASI BIRO SISTEM INFORMASI UNIVERSITAS AHMAD DAHLAN

### Penjelasan Umum

Sistem OSCE UAD (OASysUAD) merupakan sistem informasi yang digunakan untuk melakukan pengolaan data dan penilaian pada peserta OSCE Universitas Ahmad Dahlan. OASysUAD terhubung dengan sistem portal UAD mahasiswa langsung sehingga pengisian nilai dapat dilakukan online melalui sistem dan otomatis tersimpan.

Pengguna di lingkungan Penguji dapat mengakses OASysUAD untuk dapat melakukan penilaian dan pengisian kuesioner terhadap OSCE dan Peserta. Apabila dilaksanakan pengujian maka Penguji dapat mengisi nilai dan kuesioner yang ada di OASysUAD. Kemudian nilai tersebut akan diproses dan langsung tersimpan di dalam data penilaian.

Sistem dapat diakses oleh masing-masing Penguji yang sudah terdaftar di sistem oleh Admin. dengan login melalui form yang tampil pada halaman depan, setelah login selanjutnya akan diarahkan secara otomatis ke halaman depan (dashboard). Pada halaman tersebut akan ditampilkan menu yang akan di akses oleh Penguji.

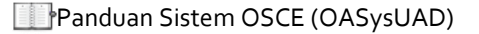

## **Daftar Isi**

#### Halaman

| Penjelasan Umum                  | 1 |
|----------------------------------|---|
| Daftar isi                       | 2 |
| Petunjuk Penggunaan              | 3 |
| Halaman Utama                    | 3 |
| Login                            | 3 |
| Logout                           | 3 |
| OSCE                             | 4 |
| Data Peserta                     | 4 |
| Detail Data;                     | 5 |
| a. Penilaian OSCE                | 6 |
| b. Detail Penilaian Peserta OSCE | 7 |
| Isi Kuesioner                    | 8 |

# Petunjuk Penggunaan

## Halaman Utama

### Login

Sebelum memasuki halaman pengguna OSCE UAD, Anda diharuskan melakukan login terlebih dahulu dengan **memasukkan username dan password**  $\rightarrow$  tekan **tombol Login** pada form login.

| OSCE SYS                                             | STEM UAD              |
|------------------------------------------------------|-----------------------|
| Username<br>Penguji<br>Password<br>of<br>Remember me | Forgot password?      |
| LO                                                   | GIN                   |
| Belum Memiliki Akun?                                 | Hubungi Administrator |

Jika tidak ada kesalahan pada username dan/atau password yang di isikan pada form login, maka secara otomatis Anda akan diarahkan ke halaman depan (dashboard). Berikut tampilan dan sedikit penjelasan dari setiap menu/fitur yang ada di halaman depan.

### Logout

Ikon Profile digunakan untuk menampilkan nama pengguna dan logout/keluar dari OSCE UAD dengan cara :

- 1. Tekan ikon Profile
- 2. Tekan tombol Logout : untuk keluar dari sistem

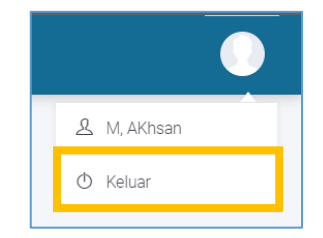

# OSCE

### Data Peserta

Menu Data Peserta digunakan oleh Penguji untuk melihat detail dari penilaian dan kuesioner kepada peserta. Berikut cara untuk mengakses Data Peserta :

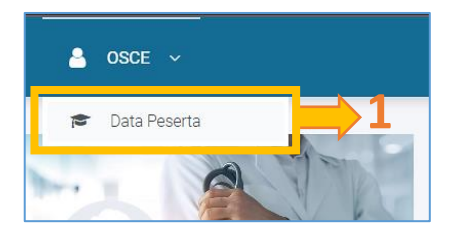

| Data S | esi Periode OS  | SCE            |                     |                 |             |                |
|--------|-----------------|----------------|---------------------|-----------------|-------------|----------------|
| Period | ie :            |                |                     |                 |             |                |
| - Fi   | ilter Periode – |                |                     |                 |             | · · ·          |
| ٩      | Tampilkan       |                |                     |                 |             |                |
| Tampil | 10 🗸            |                |                     |                 | Car         | Sesi / Periode |
|        |                 |                |                     |                 | Pelaksanaan |                |
| No. ↑. | Aksi            | Nama Sesi      | Periode             | Tanggal         | Jam Mulai   | Jam Selesai    |
| 1.     |                 | Sesi 1 Rubrik  | Osce Testing Rubrik | 10 Juli 2023    | 10:00       | 12:00          |
| 2.     |                 | Secil Convist  | Osce Juli           | 14 Juli 2023    | 08:00       | 10.00          |
| 3.     |                 | Sesi 2 Rubrik  | Osce Juli           | 14 Oktober 2022 | 13:00       | 15:00          |
| 4.     |                 | Sesi 4 Ceklist | Osce Juli           | 17 Juli 2023    | 08:00       | 10:00          |
| 5.     |                 | Sesi 5         | Osce Juli           | 17 Juli 2023    | 08:00       | 10.00          |

- 1. Pilih Menu Data Peserta
- 2. Filter untuk mengurutkan atau mencari berdasarkan periode
- 3. Kolom aksi untuk melihat Detail Data Peserta di setiap periode dan Mengisi Kuesioner

### **Detail Data**

Pengguna dapat melihat detail daftar data peserta, berikut keterangan dari Detail Data:

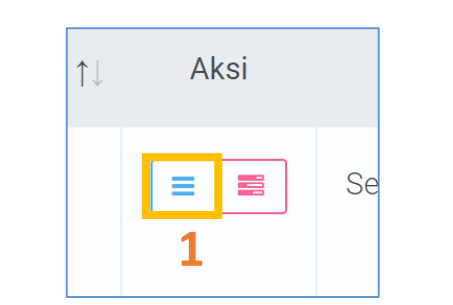

| lata F          | Peserta S        | iesi OS   | CE                              |                                                                    |                    |                                         | ← KEMBA | u D                    | PENILAIAN OSCE |   |  |
|-----------------|------------------|-----------|---------------------------------|--------------------------------------------------------------------|--------------------|-----------------------------------------|---------|------------------------|----------------|---|--|
| Perio           | ode / Sesi OS    | SCE       | Osce Testing Rubrik - 2023 / S  | esi 1 Rubrik                                                       | NIY Penguji        | akhsan                                  |         |                        |                |   |  |
| Stase           | e                |           | Luka Bakar                      |                                                                    | Nama Penguji       | M, AKhsan                               |         |                        |                |   |  |
| NIM /<br>Maha   | / Nama<br>asiswa |           | NIM/Nama Mahasiswa              |                                                                    |                    |                                         |         |                        |                |   |  |
|                 |                  |           | Q Cari                          |                                                                    |                    |                                         |         |                        |                |   |  |
|                 |                  |           |                                 |                                                                    |                    |                                         |         |                        |                |   |  |
|                 |                  |           |                                 |                                                                    |                    |                                         |         |                        |                |   |  |
| No.             | #                | Aksi      | NIM                             | Nama Mahasiswa                                                     | Angkatan           | Penguji Stase                           |         | Sudah<br>Dinilai?      | Kelulusan?     |   |  |
| No.<br>1.       | #                | Aksi      | NIM<br>1900034010               | Nama Mahasiswa<br>Falyana Nurul Arrifqi                            | Angkatan<br>2019   | Penguji Stase<br>M, AKhsan              |         | Sudah<br>Dinilai?      | Kelulusan?     |   |  |
| No.<br>1.<br>2. | #                | Aksi<br>= | NIM<br>1900034010<br>1900034011 | Nama Mahasiswa<br>Falyana Nurul Arrifqi<br>Nurul Aqidatul Khairina | Angkatan 2019 2019 | Penguji Stase<br>M, AKhsan<br>M, AKhsan |         | Sudah<br>Dinilai?<br>✔ | Kelulusan?     | Ì |  |

- 1. Klik tombol garis biru pada kolom aksi salah satu peserta
- 2. Untuk melakukan penilaian OSCE pada peserta
- 3. Tabel data peserta sesi OSCE

#### a. Penilaian OSCE

Di dalam Detail Data bisa melihat detail penilaian masing-masing peserta OSCE. Berikut Langkah-langkah untuk melihat Detail nilai peserta :

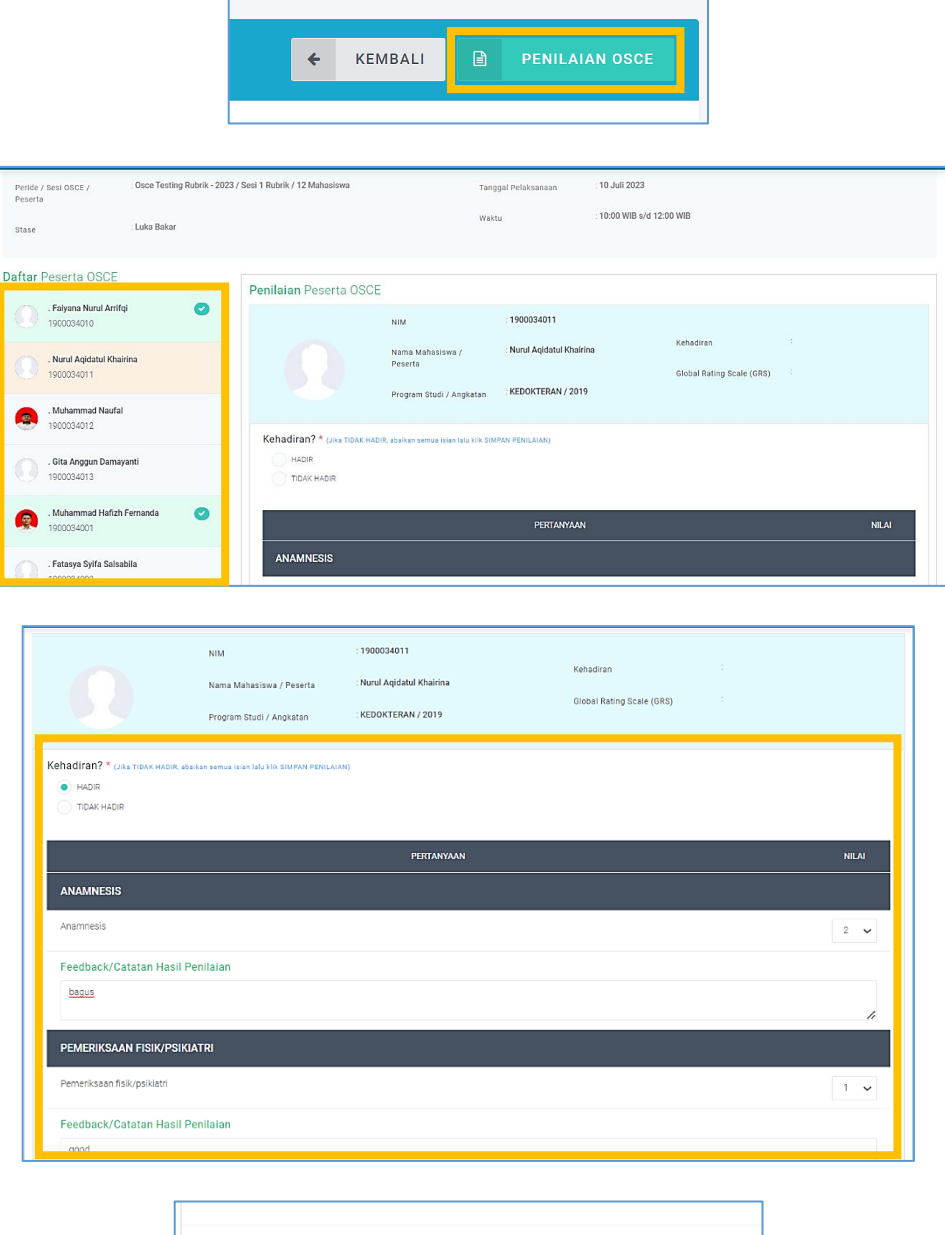

| Global Rating Scale (GR          | :) * |  |
|----------------------------------|------|--|
| Tidak Lulus (TL)                 |      |  |
| 🖹 Simpan Penilaian               |      |  |
| Petunjuk :<br>🛷 : Critical Point |      |  |

- 1. Klik Penilaian OSCE
- 2. Klik salah satu daftar peserta OSCE, untuk melakukan penilaian
- 3. Isi kolom kolom untuk menilai peserta
- 4. Klik Simpan Penilaian

### b. Detail Penilaian Peserta OSCE

Di dalam Detail Data bisa melihat detail penilaian masing-masing peserta OSCE. Berikut Langkah-langkah untuk melihat Detail nilai peserta :

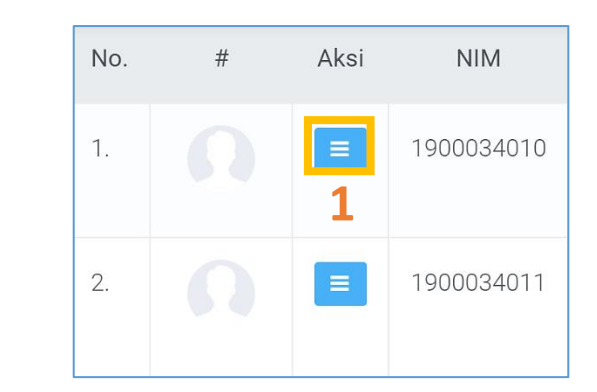

| Sesi OSCE          | : Osce Testing Rubrik - 20 | 23 / Sesi 1 Rubrik      |            | Tanggal Pelaksanaan     | : 10 Juli 2023            |       |
|--------------------|----------------------------|-------------------------|------------|-------------------------|---------------------------|-------|
| Stase              | : Luka Bakar               |                         |            | Waktu                   | : 10:00 WIB s/d 12:00 WIB |       |
| enilaian Peserta ( | DSCE                       |                         |            |                         |                           |       |
|                    | NIM                        | : 1900034010            |            | Penguji Stase Penilaian | : M, AKhsan               |       |
|                    | Nama Mahasiswa / Peserta   | : Faiyana Nurul Arrifqi |            | Kehadiran               | HADIR                     |       |
|                    | Program Studi / Angkatan   | : KEDOKTERAN / 2019     |            | Kelulusan               | : Lulus                   |       |
|                    |                            |                         | PERTANYAAN |                         |                           | NILAI |
| ANAMNESIS          |                            |                         |            |                         |                           |       |
| Anamnesis          |                            |                         |            |                         |                           | 2     |
| Feedback/Catata    | n Hasil Penilaian          |                         |            |                         |                           |       |
| 1033               |                            |                         |            |                         |                           |       |

- 1. Klik tombol biru 3 garis yang ada di kolom aksi
- 2. Lalu tampilan Detail Penilaian akan muncul seperti pada gambar di atas

#### Isi Kuesioner

Pengguna dapat Mengisi Kuesioner Penguji untuk pelaksanaan OSCE dan setelah proses penilaian selesai, berikut langkah-langkahnya ;

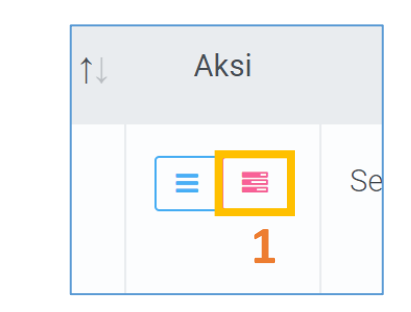

| Kuesioner Penguji OS                            | CE                                                                    |                 |    |   |         | ÷  | KEMBALI |   |
|-------------------------------------------------|-----------------------------------------------------------------------|-----------------|----|---|---------|----|---------|---|
| NIY<br>Nama Penguji                             | : akhsan<br>: M, AKhsan                                               |                 |    |   |         |    |         |   |
| No.                                             |                                                                       | Nama Kuesioner  |    |   |         |    | Aksi    |   |
| 1. Kuesioner Pelaksana                          | aan OSCE                                                              |                 |    |   |         |    |         | 2 |
| 2. Kuesioner Pelaksana                          | aan Mahasiswa                                                         |                 |    |   |         |    |         |   |
|                                                 |                                                                       |                 |    |   |         |    |         | ] |
| Petunjuk :<br>ss : Sangat Setuju; s : Setuju; N | : Netral, <b>TS</b> ; Tidak Setuju; <b>STS</b> ; Sangat Tidak Setuju; |                 |    |   |         |    |         |   |
| Kuesioner                                       | : Kuesioner Pelaksanaan Mahasiswa                                     | Waktu Pengisian |    |   |         |    |         |   |
|                                                 |                                                                       |                 |    |   | Pilihan |    |         |   |
| No.                                             | Pertanyaan                                                            |                 | SS | S | Ν       | TS | STS     |   |
| 1. kuesioner mhs 1?                             |                                                                       |                 | ۲  |   |         |    | 0       |   |
| 2. kuesioner mhs 2?                             |                                                                       |                 |    | ۲ |         |    | 0       |   |
| 3. kuesioner mhs 3?                             |                                                                       |                 |    |   | ۲       |    | 0       |   |
| Catatan :                                       |                                                                       |                 |    |   |         |    |         |   |
| Bagus semua                                     |                                                                       |                 |    |   |         |    |         |   |
| 🖹 Simpan Penilaian                              | 4                                                                     |                 |    |   |         |    |         |   |

- 1. Klik tombol warna merah pada kolom aksi seperti pada gambar
- 2. Pilih salah satu kuesioner dan klik tombol kuning pada kolom aksi, apabila tombol aksi berwarna hijau maka kuesioner sudah di isi.
- 3. Isikan data pilihan pada kolom kuesioner
- 4. Klik Simpan Penilaian

### **User Manual**

Sistem OSCE (OASysUAD) Universitas Ahmad Dahlan

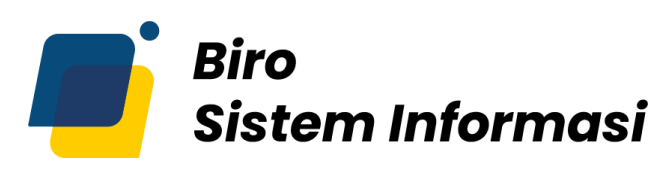

### UNIVERSITAS AHMAD DAHLAN

Gedung Kedokteran – Lantai 7 Universitas Ahmad Dahlan Kampus 4

Jl. Ringroad Selatan, Kragilan, Tamanan, Kec. Banguntapan, Bantul, Daerah Istimewa Yogyakarta 55191 Email : bsi@uad.ac.id Nomor Telp : 0274-563515, 511830, 379418, 371120, ext. (42727)